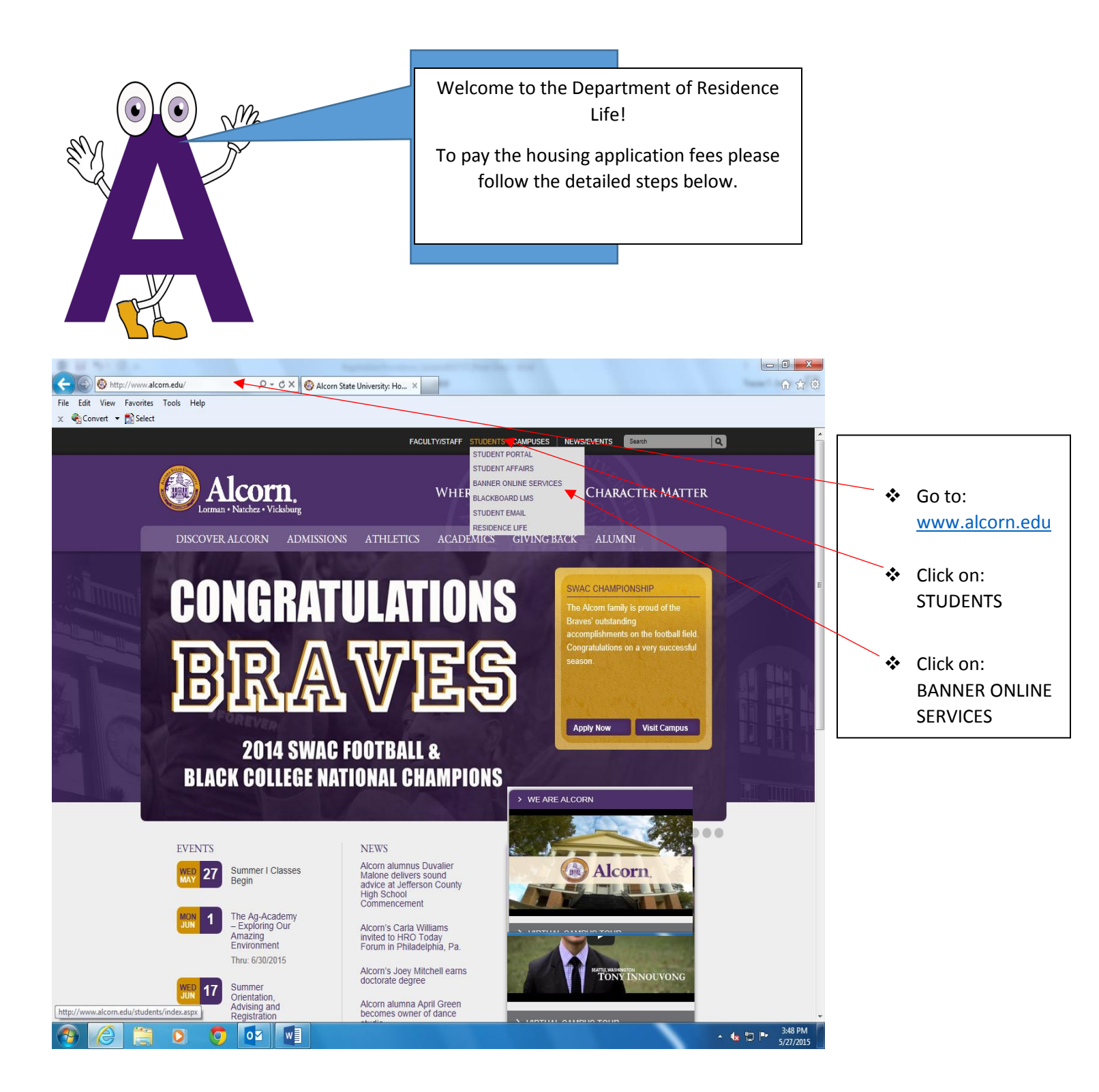

#### **User Login**

- Enter User ID: Student ID Number (A00000000) or Social Security Number
- Enter PIN: 6 Digit Date of Birth (Temporary) or Permanent PIN
- Login

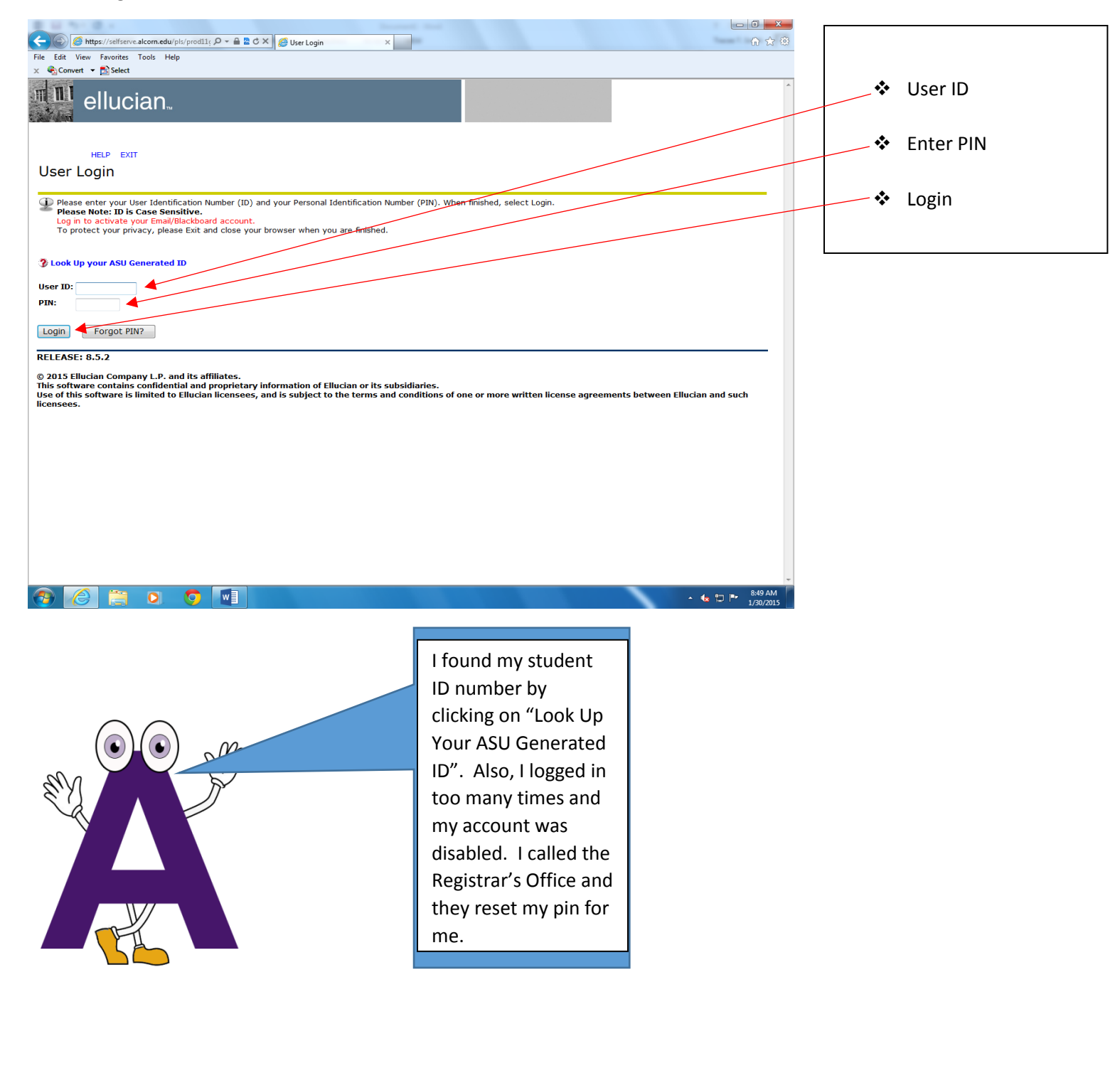

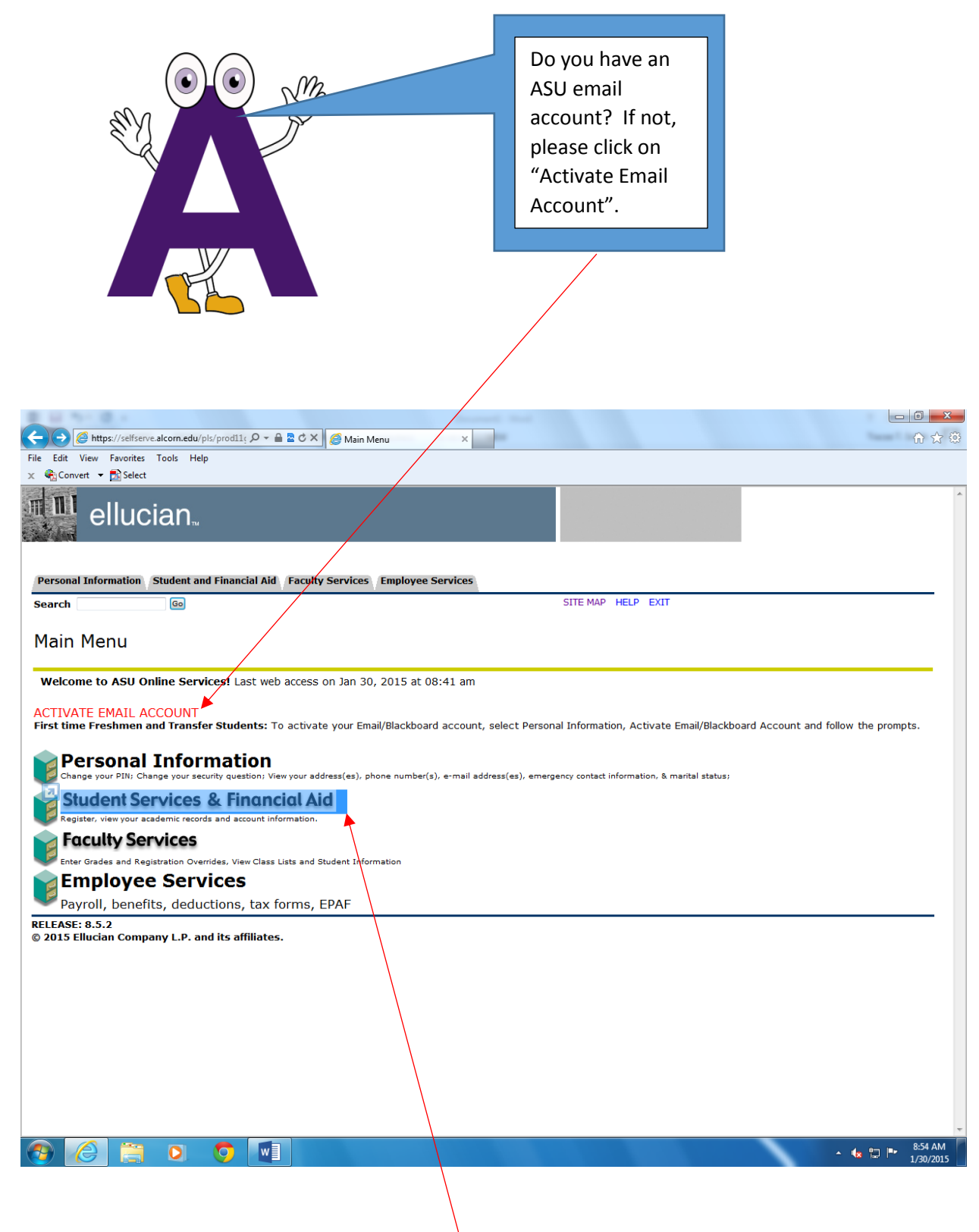

Click on: Student Services & Financial Aid

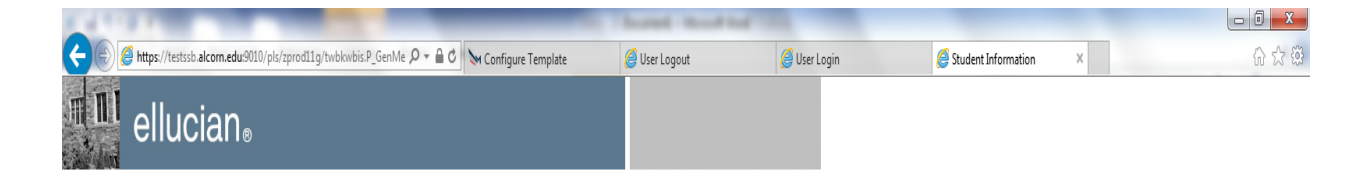

#### Personal Information Student and Financial Aid Employee Services

Search Go

RETURN TO MENU SITE MAP HELP EXIT

▲ 🖹 🛱 🌒 2:10 PM

#### Student Services & Financial Aid

Admissions
File an application for admissions: Review existing applications, their status, and the status of supporting requirements.
Course Enrollment and Registration
Check your registration status; Add or drop classes; Display your class schedule.
Student Records
View your holds; Display your grades and transcripts; Review charges and payments.
Financial Aid
Apply for Financial Aid; Review the status of your financial aid applications; Check status of document requirements; Review loans.
Campus Parking - BOSSCARS
Campus Automobile Registration and Parking Management System
Pay Housing Deprint
RELEASE: 8.7

© 2015 Ellucian Company L.P. and its affiliates.

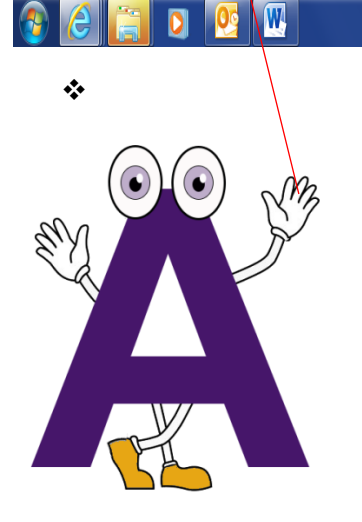

Click on: Pay Housing Deposit

### **Spring 2015 Housing Application Fee - New Students**

Welcome to the Department of Residence Life at Alcorn State University! The application process consist of **THREE** steps!

#### Payment of \$125.00 NONREFUNDABLE Application Fee

Please note the application fee will not be refunded if housing application is cancelled at anytime

Complete required application (Freshmen or Upperclass) - NEW STUDENTS ONLY!!!

Request Confirmation Code and SIGN contract (Follow Instructions detailed on Application)

If UNDER 18 a legal parent or guardian electronic signature is REQUIRED Confirmation Code will be sent to ASU student email address, unless YOU enter an alternate email address

PLEASE CLICK <u>"NEXT STEP"</u> TO GET STARTED

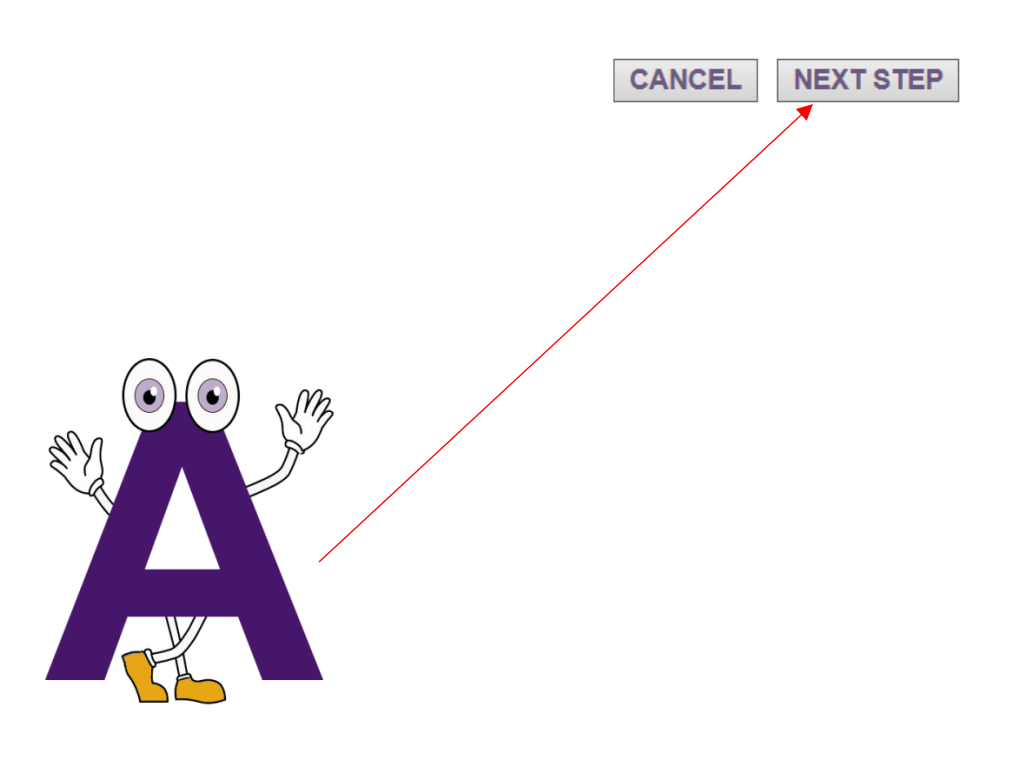

Click On: Next Step

| [                                    |                                                             | Г                                   | _                                                                                                    |  |  |
|--------------------------------------|-------------------------------------------------------------|-------------------------------------|----------------------------------------------------------------------------------------------------|--|--|
| First Name:                          | sample                                                      | Address:                            | Permanent                                                                                                    |  |  |
| Middle Name:                         | sample                                                      | Address2:                           | Permanent                                                                                                    |  |  |
| Last Name:                           | sample                                                      | City:                               | Permanent                                                                                                    |  |  |
| University ID:                       | sample                                                      | State:                              | Permanent 1 V                                                                                                    |  |  |
| Cell Phone:                          | sample *                                                    | Zip Code:                           | Permanent                                                                                                    |  |  |
| Phone:                               | Permanent                                                   | Country:                            | Permanent                                                                                                    |  |  |
|                                      |                                                             |                                     |                                                                                                    |  |  |
|                                      | HOW TO PAY HOUS                                             | NG APPLIC                           | ATION FEE                                                                                                    |  |  |
| с<br>Г                               |                                                             | Ir                                  |                                                                                                    |  |  |
| <ul> <li>Review<br/>phone</li> </ul> | w Applicant Information and ENTER cell<br>number - REQUIRED | <ul> <li>SELEC<br/>and C</li> </ul> | CT Payment Method - FOLLOW PROMPTS<br>OMPLETE PAYMENT                                                                                         |  |  |
| <ul> <li>Review</li> </ul>           | w Item to be paid (HOUSING APPLICATION                      | <ul> <li>Select</li> </ul>          | PROCEED TO SUMMARY                                                                                                    |  |  |
| - CLICK                              | MAKE PAYMENT ICON                                           | CLICK     proces     CLICK          | <b>FINISH -</b> Your payment will <b>NOT</b> be<br>used or posted to your account in you do not<br>the <b>FINISH</b> button - <b>REQUIRED</b> |  |  |
| [                                    |                                                             | <b>I</b>                            | 2 3                                                                                                    |  |  |
|                                      |                                                             |                                     | *                                                                                                    |  |  |
| ltem                                 |                                                             |                                     | Amount                                                                                                    |  |  |
| Housing Ap                           | plication Fee                                               |                                     | \$125.00                                                                                                    |  |  |
|                                      | Fees                                                        | Sub-Total                           | \$125.00                                                                                                    |  |  |
|                                      |                                                             |                                     |                                                                                                    |  |  |
|                                      | Credit Card                                                 |                                     |                                                                                                    |  |  |
|                                      | Check Number:<br>sample *                                   |                                     |                                                                                                    |  |  |
|                                      |                                                             |                                     |                                                                                                    |  |  |
|                                      | AMB -                                                       |                                     |                                                                                                    |  |  |
| <ul><li>Click Or</li></ul>           | n: Make Payment                                             |                                     |                                                                                                    |  |  |

### Please select a payment method

#### \* Indicates required information

Please pay amount shown:

\* Payment method:

\$ 128.44

Select a Payment Method 🗸

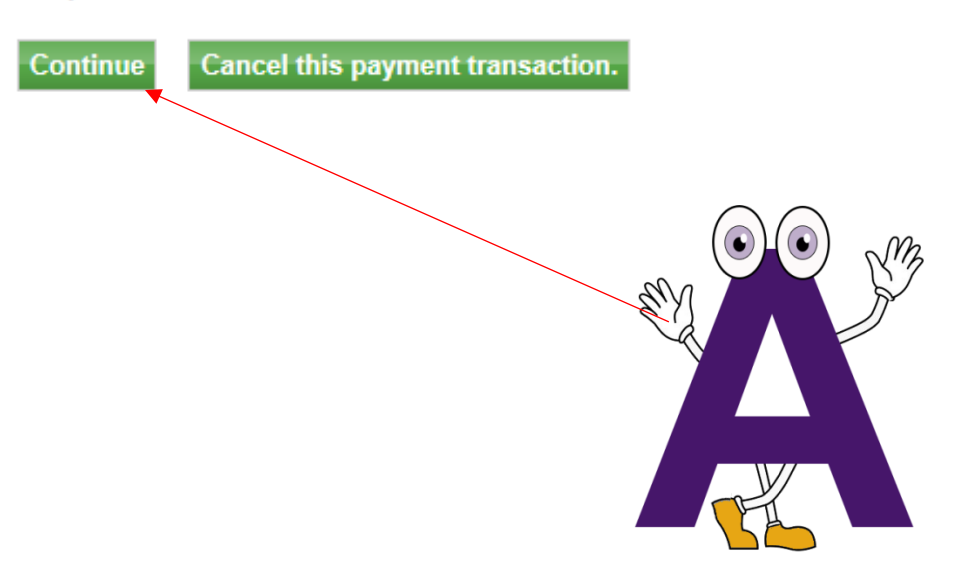

- Click On: Continue
- Enter payment information and click continue

#### Please enter your credit card information

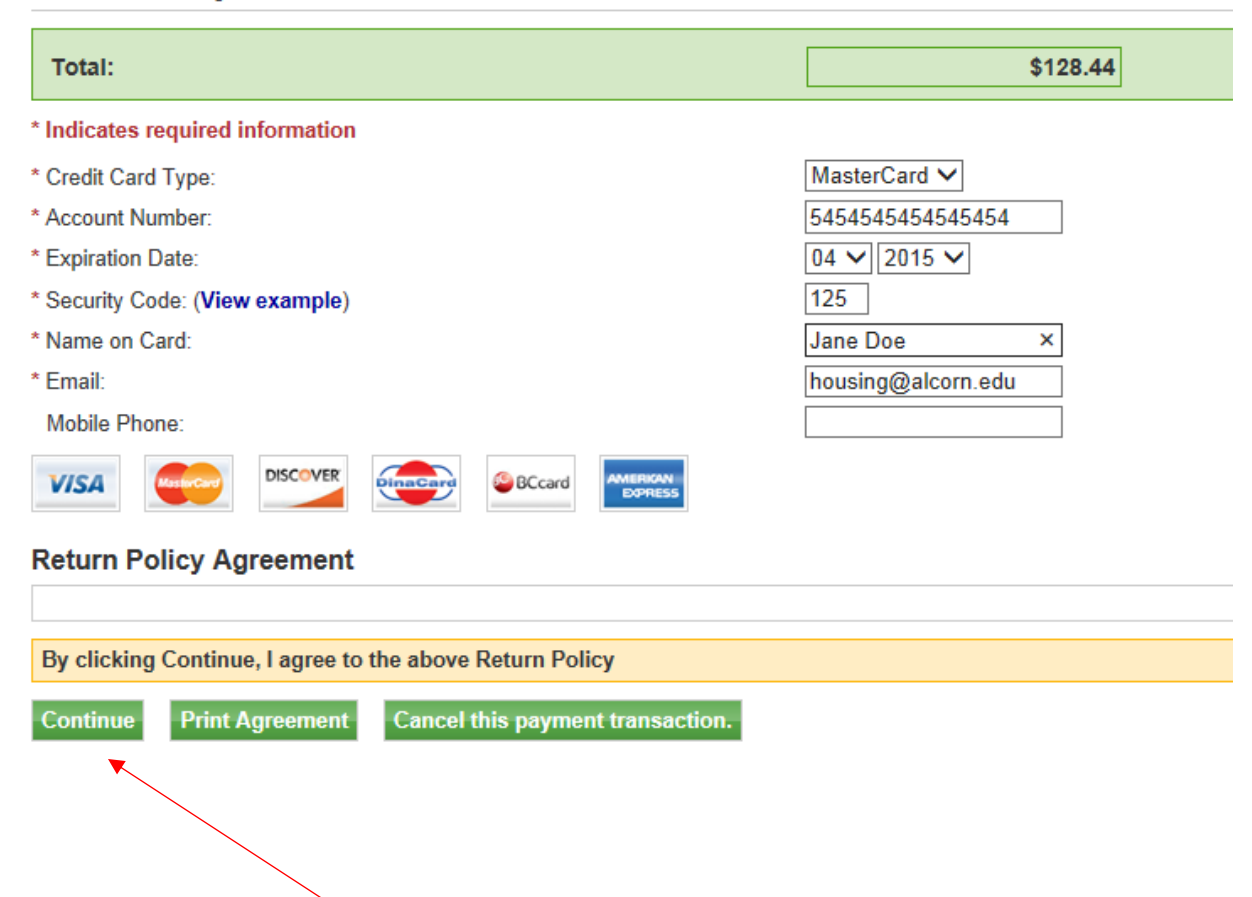

#### **Payment Receipt**

Transaction Date:01/28/2015 02:57:39 PMReceipt For:Jasmair McclellandRequest ID:tnJDN2SHU4DZReference No:20150128000001Authorization Code:150053Return Message:APPROVEDGatewayBatch/Trans No:Transaction Successful: Yes

Fees, Deposits and Prepayments

| ltem                    |                 | Amount   |
|-------------------------|-----------------|----------|
| Housing Application Fee |                 | \$125.00 |
|                         | Fees Sub-Total  | \$125.00 |
|                         | Convenience Fee | \$3.44   |
| Total Amount            |                 | \$128.44 |

Drint

#### Close

#### BE SURE TO CLICK FINISH To COMPLETE TRANSACTION

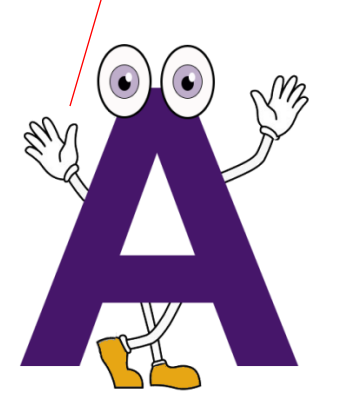

PAYMENT SUCCESSFUL!!!

Your \$125 Housing Application Fee has been paid.

One-time Payment Non-refundable

Click Close and proceed to Application

# NEW STUDENTS!!! NEW STUDENTS!!!

## Attending Alcorn for the first time for the 2015-2016 academic year? Moved off campus and will be returning for the 2015-2016 academic year?

Applications will be available Monday, February 2, 2015

FALL 2015 - SPRING 2016 NEW FRESHMEN ONLY FALL 2015 - SPRING 2016 NEW UPPERCLASS STUDENTS ONLY

If you are a CURRENT residential student, DO NOT complete this application.

If you are a CURRENT residential student, DO NOT complete this application.

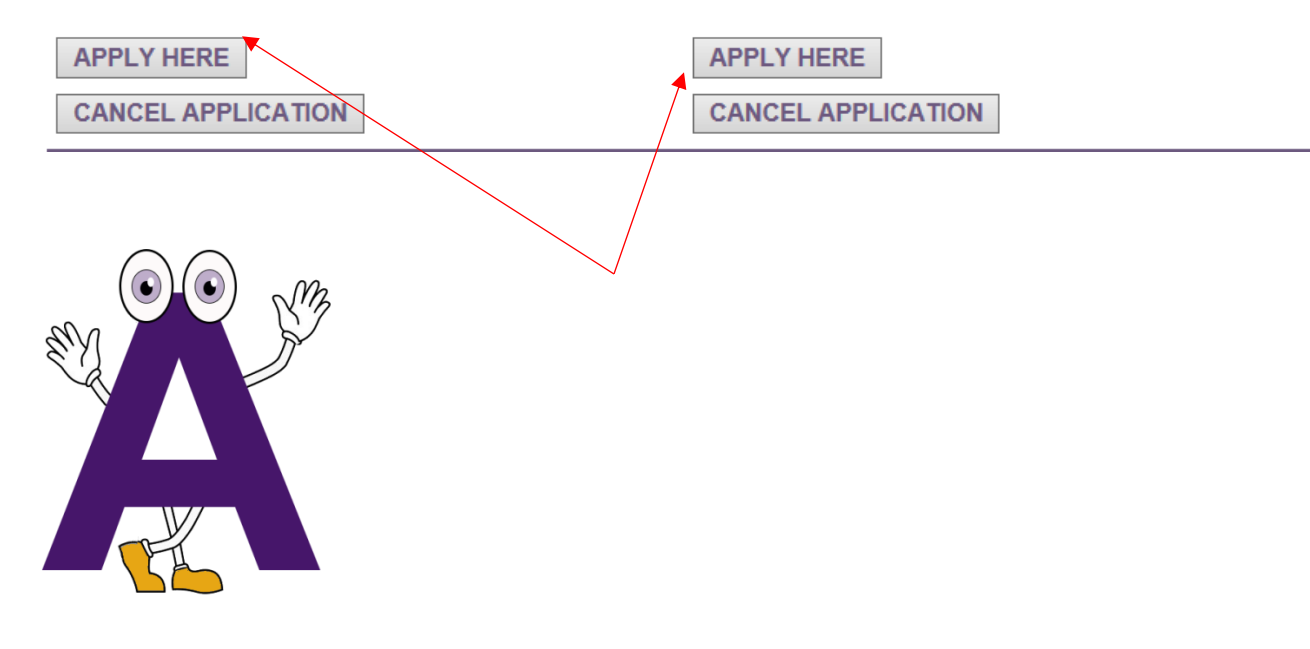

Select appropriate application

| Studer                | nt Profile Information | Emerge       | ncy Contact Information |
|-----------------------|------------------------|--------------|-------------------------|
| First Name:           | sample                 | Title:       | Emergency 1 🗸           |
| Middle Name:          | sample                 | First Name:  | Emergency *             |
| Last Name:            | sample                 | Middle Name: | Emergency               |
| Address:              | Permanent              | Last Name:   | Emergency *             |
| Address2:             | Permanent              | Address:     | Emergency *             |
| City:                 | Permanent              | Address2:    | Emergency               |
| Zip Code:             | Permanent              | City:        | Emergency *             |
| State:                | Permanent 1 V          | State:       | Emergency 1 🗸 *         |
| :<br>Permanent Email: | sample                 | Zip Code:    | Emergency *             |
| Gender:               | sample 1 🗸 🗸           | Home Phone:  | Emergency *             |
| :<br>University ID:   | sample                 | Work Phone:  | Emergency               |
| Cell Phone:           | sample *               | Cell Phone:  | Emergency *             |
| Birth Date:           | sample                 | Email:       | Emergency *             |
| :<br>Student Type:    | sample                 | Relation:    | Emergency *             |
|                       |                        | -            |                         |
|                       |                        |              |                         |
|                       | Cance                  | el Next step |                         |

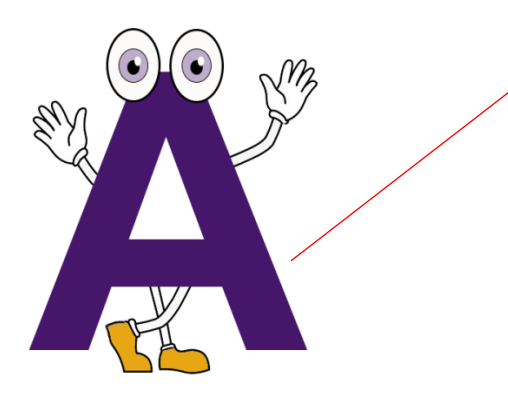

- Enter ALL required fields Cell Phone Number
- Emergency Contact
- Click Next Step

### **Room Preferences**

#### TO SELECT A ROOM

- 1. Click GREEN plus sign
- Click PREFERENCE TYPE
   Click PREFERENCE (select desired residence hall)
- 4. Click PREFERRED ROOM TYPE (select desired room)

Please list two to four preferences.

|   |   |            | Туре      | Preference   | Room Type |
|---|---|------------|-----------|--------------|-----------|
| 3 | 2 | 11         | Community | North Campus | Double    |
| 3 | 2 | 11         | Building  | Jones Hall   | Single    |
| 0 | 2 | <b>†</b> ↓ | Building  | Great Hall   | Single    |
| 0 |   |            |           |              |           |

Please check box below if you would like to request a private room for the 2015-2016 year. Private rooms are issued based on available space.

Request Private Room:

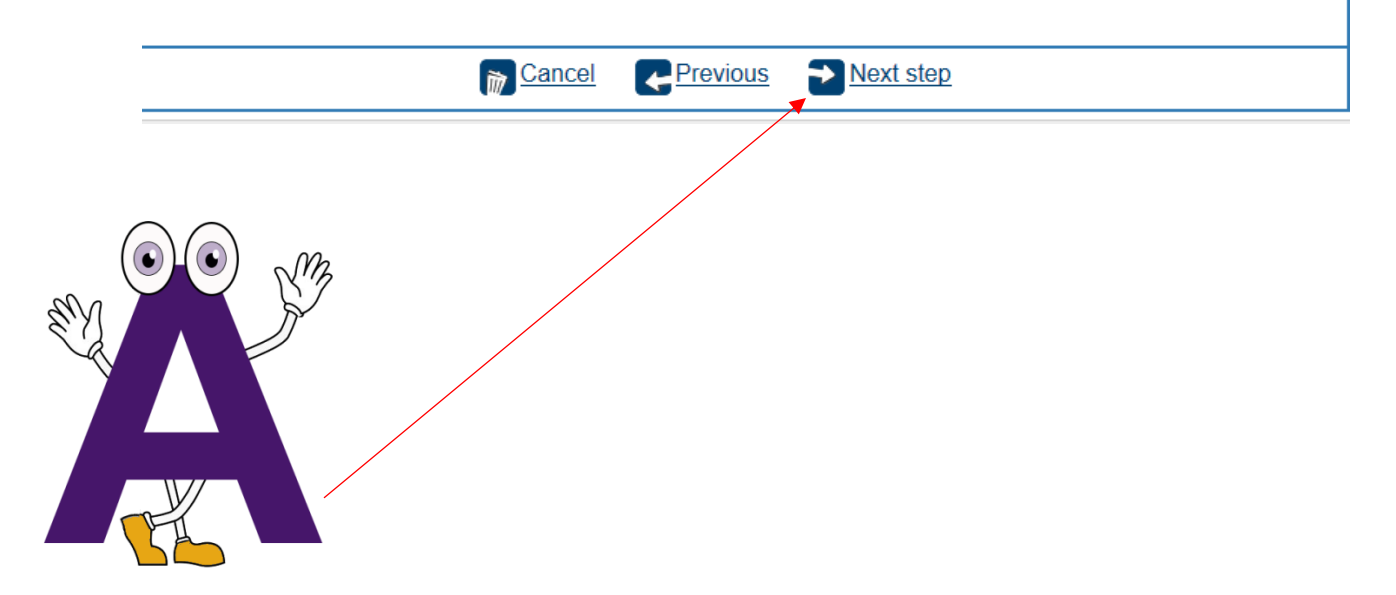

- Follow Instructions at top of page
- Click on: Next Step

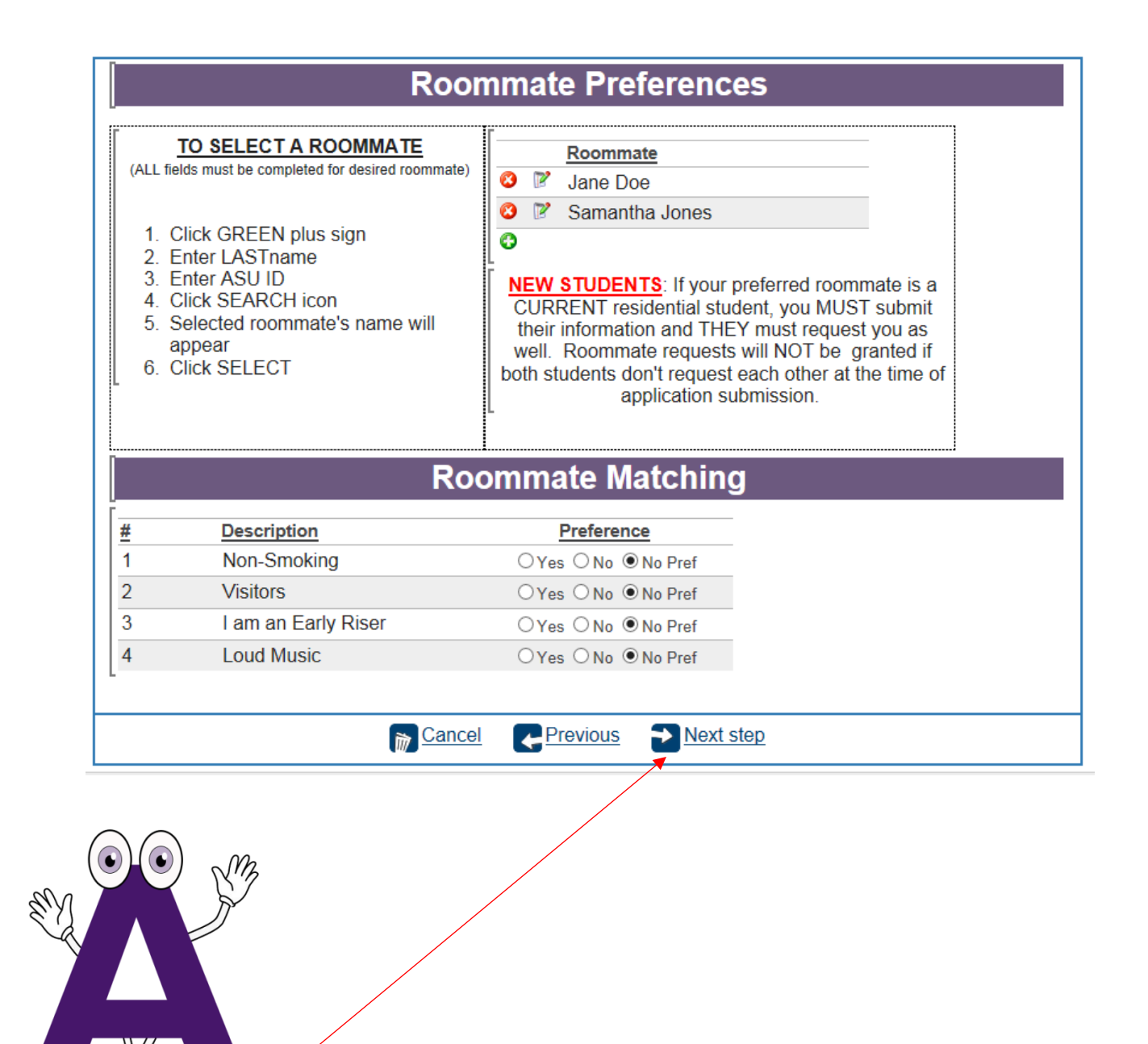

Follow Instructions

Click Next Step

| Meal Plan Options                                                                                                    |                                                                                                    |                                                                                                    |                                                                                                    |  |  |
|----------------------------------------------------------------------------------------------------|----------------------------------------------------------------------------------------------------|----------------------------------------------------------------------------------------------------|----------------------------------------------------------------------------------------------------|--|--|
| All students living in the residence halls are required to puchase one of the specified meal plans listed below.<br>Meal Plans CANNOT be changed after completion of the registration process.                                                                  |                                                                                                    |                                                                                                    |                                                                                                    |  |  |
| Meal Plans Options: sample 1 V *                                                                                                    |                                                                                                    |                                                                                                    |                                                                                                    |  |  |
| 19 MEALS + \$75 FLEXDOLLARS3 Meals per dayMonday - Friday2 Meals per daySaturday - SundayFlex dollars can beused in Pizza Hut,Sub Connection,Star Bucks andGrill in CafeteriaMeal Plans beginover each weekFlex dollars DONOT roll over fromsemester tosemester | <ul> <li>15 MEALS + \$150<br/>FLEX DOLLARS</li> <li>3 Meals per day for<br/>five days</li> <li>Flex dollars can be<br/>used in Pizza Hut,<br/>Sub Connection,<br/>Star Bucks and<br/>Grill in Cafeteria</li> <li>Meal Plans begin<br/>over each week</li> <li>Flex dollars DO<br/>NOT roll over from<br/>semester to<br/>semester</li> </ul> | 10 MEALS + \$325<br>FLEX DOLLARS<br>2 Meals per day for<br>five days<br>Flex dollars can be<br>used in Pizza Hut,<br>Sub Connection,<br>Star Bucks and<br>Grill in Cafeteria<br>Meal Plans begin<br>over each week<br>Flex dollars DO<br>NOT roll over from<br>semester to<br>semester | 7 MEALS + \$450 FLEX         DOLLARS         1 Meal per day         during a seven day         period         Flex dollars can be         used in Pizza Hut,         Sub Connection,         Star Bucks and         Grill in Cafeteria         Meal Plans begin         over each week         Flex dollars DO         NOT roll over from         semester to |  |  |

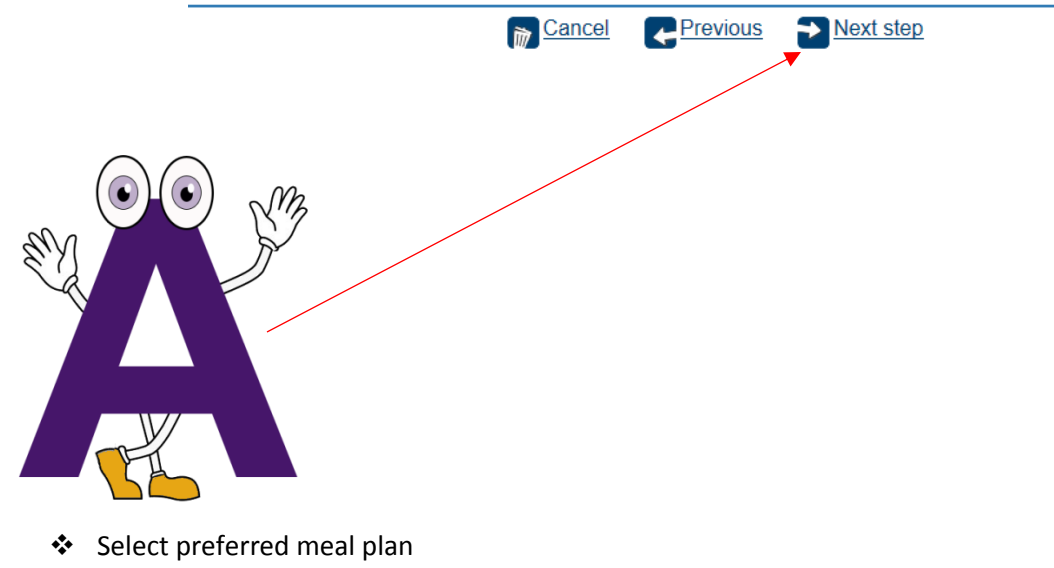

Click Next Step

### Summary

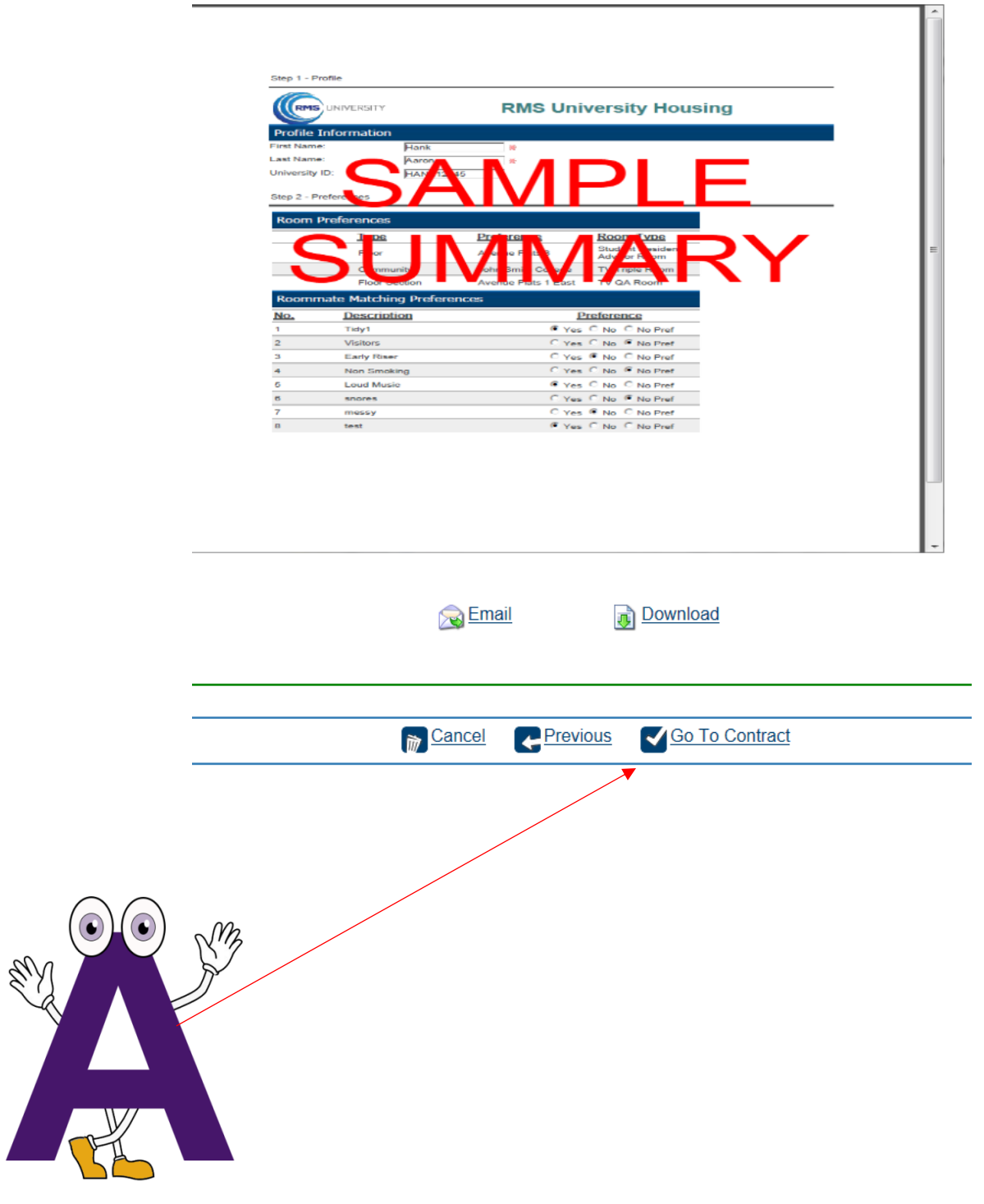

Click: Go To Contract

| Name- John Roc.<br>University ID: LiveDate#rHeld13<br># mail: johndor@gmail.com Conder: M<br>Promacre.bittore:23.banana, Bidrigh                                                                                                    | Republication: Revised. Internation 2012<br>Bases of Rivels 18(06)/1881<br>197 - 1244                                                                                                    | Download                |  |  |  |
|----------------------------------------------------------------------------------------------------|----------------------------------------------------------------------------------------------------|-------------------------|--|--|--|
| Studieni Cell Phone. 113-999-1655<br>** MFAI FLAD: CHOICE: LiveDeasTerf # 27<br>**0077- 53 professione fail annupressione and the state of the<br>Unimited plan. The 2/G/R 7 med planters with the COOTSE State<br>DO YOU MARK & ANSWED, INVESTIGAT CONTR. CONTR. POST.                                                                                                    | North a second by a state where the second second s |                         |  |  |  |
| (P.VE). Generators the Generator Relaxational Jamma (EEA) at 278–810<br>reasonandarian in month of 253 GMPs, Quantitie manual hands have a second<br>Profile Stream.<br>Analogical Stream and Stream and Stream and Stream and Stream and<br>Analogical Stream (Stream) and Stream and Stream and Stream<br>Analogical Stream (Stream) and Stream (Stream). Stream Stream Stream<br>Analogical Stream (Stream) and Stream (Stream). Stream Stream Stream<br>Analogical Stream (Stream) and Stream (Stream).                                                                                                    | 6. Ubinerity Reucing provides associations after several entry and reaching a flormal<br>differentiation with a septement and several flore as a several-address. of hell is design association affecting approximg police on the flore day ad rescure in the fail concenter and<br>address and the several flore affecting approximg police on the flore day ad rescure in the fail concenter and<br>and floress flore. These facilities remain space adving fail, serverals, and spacing levels under<br>and floress flore.                                                                                                    |                         |  |  |  |
| Advances of the second second | (3.94) automatical and a substance. Theory was instance (3.94) is a concentrational automatical formation of the second second secon    |                         |  |  |  |
| Use acagened full is designated for efficial operating prior to the first stage<br>associates or on non-tile dury following examinationsmith for graduality<br>0. My apportance inductives that there read and understand at the form<br>and agenesis and applied to them. Takes induce induces the sub-<br>lation of the staget the termination of the staget of the sub-<br>existing particulation of participations.                                                                                                    | of shares in the EuF and end, at Jan vin Der dir, of commensation and it the end of the spring<br>enterine in execution and the balance of the scatterine per contrast functioning because ( = 0.01)<br>and considered intello on both safes of the scatterine per contrast functioning because ( = 0.01)<br>studies generated. It is instance on prior theories and this iphone both (CSG) functiones ( = 0.00)<br>studies generated in the studies of the set of the instance of the set of the studies of the states of the<br>states in which states of the part of its will be be fielded in associations with the states of the                                                                                                    |                         |  |  |  |
| Buident Rgraume<br>Parent er Legal Guartian Sgnature (required if modern is less than 18 y<br>Contract Perms and Constituens.                                                                                                    | Eastr<br>carry of age) Dane                                                                                                    |                         |  |  |  |
| 1                                                                                                    |                                                                                                    |                         |  |  |  |
| ☐ I state that I an<br>18.)                                                                                                    | n 18 years of age. (Leave blank if und                                                                                                    | er                      |  |  |  |
| I Agree to the terr                                                                                                    | ms and conditions of this Contract.                                                                                                    |                         |  |  |  |
| University ID:                                                                                                    | sample *                                                                                                    |                         |  |  |  |
| ConfirmationCode:                                                                                                    | sample *                                                                                                    | Send Confirmation Codes |  |  |  |
| Co-signature Email 1                                                                                                    | : sample *                                                                                                    |                         |  |  |  |
| l Agree                                                                                                    |                                                                                                    |                         |  |  |  |
| :                                                                                                    | ATTENTION STUDENTS:                                                                                                    |                         |  |  |  |
| Request Confirmation Code ONE TIME ONLY. Multiple attempts(5 or more)will result in an AUTHENTICATION FAILURE and LOCKED CONTRACT. The code is will be sent to your ASU email address, if you want to change the addess click in the box and input desired address. It may take a few minutes to receive code, so please be patient. If code is not received within 10-15 minutes, REQUEST CODE AGAIN. You MUST USE MOST RECENT CODE.                                                                                                    |                                                                                                    |                         |  |  |  |
|                                                                                                    | Cancel Finish                                                                                                    |                         |  |  |  |
|                                                                                                    |                                                                                                    |                         |  |  |  |

Applicants UNDER 18 years of age at the time of submission of application

- DO NO check box
- Click: SEND CONFIRMATION CODE Code will be sent to ASU student email account
- Co Signature Email address listed in Emergency Contact Information
- Input University ID (ASU ID) and confirmation codes
- Click: I AGREE

# Thanks for Applying

Thank you for summitting your 2015 Housing Application!

Your information will be processed and your housing assignment will be emailed. Please check your ASU student email periodically for updates.

If you have any follow up questions or concerns, please contact our office at 601.877.6478 or housing@alcorn.edu.

> Always ALCORN! Department of Residence Life

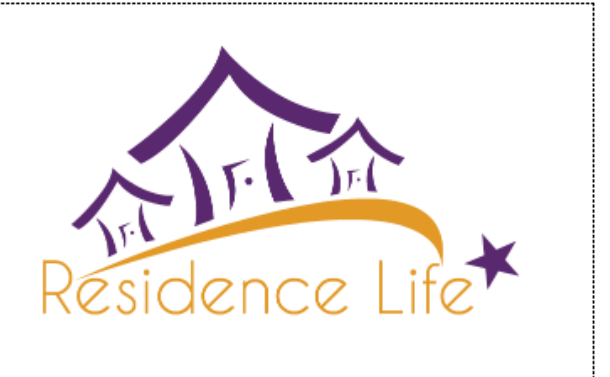

| [[ | RESIDENCE LIFE | Freshmen Click Here FYE |  |
|----|----------------|-------------------------|--|
|    |                |                         |  |